## Ho un router TP-Link M7200 e non riesco a connettere Xilon

- Annotarsi il nome della rete wifi e la password, presenti in prossimità del vano batteria
- Inserire la SIM nel dispositivo, collegare la batteria ed accendere il router tramite l'apposito tasto
- Da PC, collegarsi al wifi del router. In alternativa è possibile collegare il router al PC tramite il cavo USB. In questo
- modo il PC dovrebbe riconoscere una nuova rete internet (funziona su Win 10, Linux e Mac Os)
- Aprire un browser e digitare l'indirizzo **192.168.0.1**. Verrà visualizzata la pagina di login. Se viene chiesta la password, digitare "**admin**" e dare conferma.

| Ptp-link I                          | M7200        |  |                               |       |
|-------------------------------------|--------------|--|-------------------------------|-------|
| Status                              |              |  |                               |       |
| Connection Status:<br>Network Type: | Connected    |  |                               | Login |
| SSID:<br>Current Clients:           | TP-Link_BC4C |  |                               |       |
|                                     |              |  | Available on the<br>App Store |       |
|                                     |              |  |                               |       |

• Una volta effettuato il login, verrà visualizzata la pagina principale. Selezionare quindi la scheda Advanced in modo da accedere alla schermata di configurazione della SIM.

| Welcome to TP-Link Mobile Wi-Fil                                                                  | ,ı  4G ⊠o) 🥱 🔳                                                                                                    | Welcome to TP-Link Mobile Wi-Fil                                                                                                    | ul  4G 😋 🥎 🔳     |
|---------------------------------------------------------------------------------------------------|----------------------------------------------------------------------------------------------------|----------------------------------------------------------------------------------------------------|------------------|
| Ptp-link   M7200                                                                                  | tus SMS Advanced                                                                                                    | Ср-link I м7200 🕸 🜐<br>Wizard Status                                                                                                    | SMS Advanced     |
| Connection Status<br>Connection Status: Connected<br>Network Type: LTE<br>IPV4 Address: D3554.105 | WI-FI Status     SSI0: TP-Law, BCAC     Wireless Security: Secured     Current Clients: 1     Wireless Textured     Current Texture | Dial-up Settings     Dial-up Settings       Dial-up Settings     Mobile Data:       Network Settings     Data Reaming:       PIN Management     Profile List: | Wind     Create  |
| Long-Joi Settings                                                                                 | WINNESS.340003                                                                                                    | USSD Profile Name:     POP Type:     Wireless APN Type:     ONAT Forwarding APN:                                                                              | Wind IPv4 & IPv6 |
| Statistics<br>Total Used: 291.39 MB<br>Daily Used: 156.22 MB<br>Data Usage Settings               | Upstream rate: O KBIs<br>Downstream rate: O KBIs                                                                                    | DHCP Server      Authentication Type: Username:      Data Usage Settings      Prover Savion                                                                   | CHAP Y           |
|                                                                                                   |                                                                                                    | Device                                                                                                    | Save             |

• Selezionare il profilo adatto alla SIM utilizzata.

Nella maggior parte dei casi il router riconosce automaticamente il profilo da utilizzare, se così non fosse, modificare le impostazioni errate (dovrebbe essere sufficiente assicurarsi che la voce **APN** sia impostata correttamente, consultare il sito del proprio operatore telefonico in caso di dubbi). Salvare le eventuali modifiche cliccando il tasto **Save**.

• Selezionare la voce Wireless dal menu a sinistra, si accederà così alla schermata di configurazione delle rete Wifi.

| Welcome to TP-Link Mobile Wi-Fi!                                                                               |                                      |                                        | all          | 4G         | ⊠1   | <b>7</b> 1 |                      |
|----------------------------------------------------------------------------------------------------|--------------------------------------|----------------------------------------|--------------|------------|------|------------|----------------------|
| Ptp-link   M7200                                                                                               | ∰ <b>⊕</b><br>Wizard Status          | SMS Advanced                           |              |            |      |            | <b>∢-</b> ⊃<br>ogout |
| 🕀 Dial-up                                                                                                    | Basic Wireless Settings              |                                        |              |            |      | Ċ          | ?                    |
| 🛜 Wireless                                                                                                    | Wireless Network Name(SSID):         | TP-Link_BC4C                           |              |            |      |            |                      |
| Basic Settings                                                                                                 | SSID Broadcast:                      |                                        |              |            |      |            |                      |
| • WPS                                                                                                    | Once SSID Broadcast is disabled, you | need to manually type in the SSID to j | oin the wire | eless netv | ork. |            |                      |
| Online Clients                                                                                                 | Channel:                             | Auto                                   | •            |            |      |            |                      |
| <ul> <li>Black List</li> </ul>                                                                                 | Wireless Mode:                       | 11bg Mixed                             | •            |            |      |            |                      |
| et a summer a summer a summer a summer a summer a summer a summer a summer a summer a summer a summer a summer | Wireless Security:                   | WPA-PSK/WPA2-PSK AES                   | •            |            |      |            |                      |
| NAT Forwarding                                                                                                 | Wireless Password:                   | 36437600                               |              |            |      |            |                      |
| DHCP Server                                                                                                    |                                      |                                        |              |            | Sav  | /e         |                      |
|                                                                                                    |                                      |                                        |              |            |      |            |                      |
| Power Saving                                                                                                   |                                      |                                        |              |            |      |            |                      |
| and and an                                                                                                    |                                      |                                        |              |            |      |            |                      |

- Nel campo Wireless Mode, assicurarsi di selezionare la voce 11bg Mixed (non 11bgn Mixed). Le opzioni Channel e Wireless Security possono essere lasciate alle impostazioni di default (che dovrebbero essere rispettavemente Auto e WPA-PSK/WPA2-PSK AUTO.
- Assicurarsi che l'opzione SSID Broadcast sia abilitata, cambiare eventualmente il nome delle rete Wifi (dal campo Wireless Network Name(SSID) e la password (campo Wireless Password).
- Salvare le modifiche cliccando il tasto Save.
- A questo punto si potranno effettuare le operazioni di Pairing con il dispositivo Xilon.

## **SUGGERIMENTO**

Se dopo aver effettuato il pairing Xilon risulta raggiungibile solo se lo smartphone è collegato alla stessa rete Wifi (e non da rete dati), è probabile che il problema sia legato all'APN (punto 6). In questo caso contattare il proprio operatore telefonico o consultarne il sito web per trovare l'opzione corretta da inserire nella pagina "Dial-up" (vedere terza immagine)

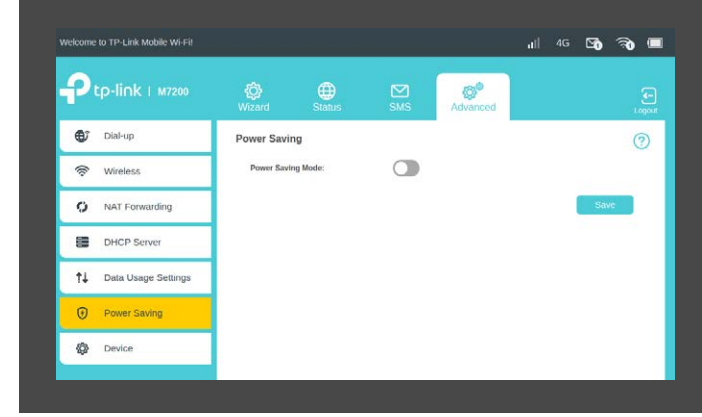

## **SUGGERIMENTO**

Se si riscontrano frequenti disconnessioni o instabilità del segnale Wifi, è possibile disattivare la gestione del risparmio energetico accedendo alla schermata "Power Saving" del router.